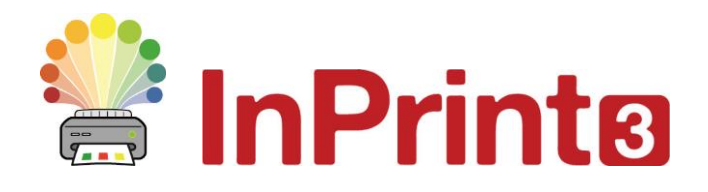

Web: <u>www.alternativnikomunikace.cz</u> www.widgit.com/suppport Telefon: 222518280 Email: spcvadyreci@seznam.cz

# Průvodce instalací

## Doporučená konfigurace počítače pro běh programů

#### Minimální systémové požadavky:

Operační systém: Windows Vista a vyšší Procesor: 1 gigahertz (GHz) nebo rychlejší Paměť (RAM): 512MB Místo na disku: 3GB Rozlišení: 1024x768

#### Doporučené systémové požadavky

Operační systém: Windows 7 a vyšší Procesor: Dvoujádrový procesor Paměť (RAM): 2GB Místo na disku: 3GB Rozlišení 1920x1080 (1080p HD display)

### Před instalací

#### Ujistěte se, že máte administrátorská práva pro tento počítač.

Pro aktivaci jsou potřebná administrátorská práva. Takřka všichni domácí uživatelé mají administrátorská práva na počítačích nastavena jako výchozí, ale ve školní nebo podnikové síti budete možná pro aktivaci potřebovat pomoc vašeho správce sítě.

#### Instalujte Windows Installer 4.5

Instalátor požaduje Windows Installer 4.5. Kopie Windows instalátoru 4.5 je obsažena v InPrint 3. Pokud již na vašem počítači Windows Installer 4.5 je, průvodce instalací InPrint 3 ho nainstaluje hned na začátku.

#### Instalace

**1.** Přihlaste se na počítači s administrátorskými právy a vložte DVD InPrint3.

Instalace by měla začít automaticky. Pokud nezačne, procházejte DVD a klikněte na soubor **'Autorun.exe'** který je uložen v adresáři **'Autorun'**.

- **2.** Otevře se Průvodce instalací InPrint3 (u některých počítačů to může trvat několik minut).
- 3. Na první obrazovce si můžete vybrat, zda chcete
  - Povolit anonymní zasílání statistických dat do firmy Widgit.\*
  - Povolit kontrolu aktualizací
  - Vytvořit zástupce na ploše

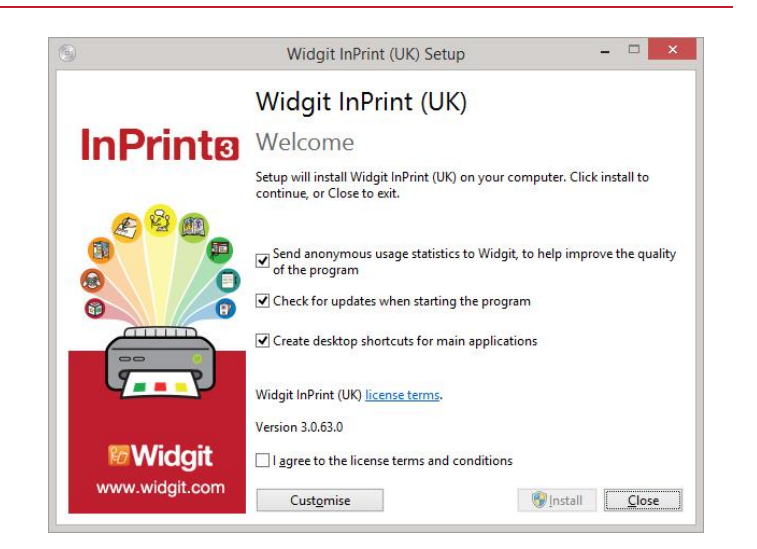

Na stránce je také možnost **'Vlastní nastavení',** která umožní změnu umístění instalace hlavních programových souborů.

Toto vlastní nastavení je podporováno kvůli síťovým správcům a uživatelům, kteří si přejí zadat nestandardní umístění pro programové soubory Program Files.

Většina uživatelů ovšem nebude toto nastavení potřebovat. Pokud si přejete přizpůsobit instalaci více, možná bude vhodnější přečíst si průvodce síťovou instalací a vytvořit administrátorskou instalaci.

4. Po kliknutí na tlačítko schválení licenčních podmínek můžete kliknout na tlačítko 'Instalovat', čímž zahájíte instalaci.

Pro zrušení instalace klikněte na **'Zavřít.'** 

Průběh instalace se zobrazí na obrazovce.

V každém okamžiku instalace můžete kliknout na **'Storno '** a instalaci tak zastavit.

| 9                | Widgit InPrint (UK) Setup | - 🗆 🗙          |
|------------------|---------------------------|----------------|
| Mo Wid           | dgit InPrint (UK)         |                |
| Setup Prog       | Iress                     |                |
| Processing: Widg | it Symboliser             |                |
|                  |                           |                |
|                  |                           |                |
|                  |                           |                |
|                  |                           |                |
|                  |                           |                |
|                  |                           | <u>C</u> ancel |

\* Anonymní statistiky o užívání nám pomohou ve vylepšování vlastností programu. Jsou zaznamenávána pouze kliknutí na menu, žádný obsah dokumentů nebo jiné důvěrné informace se nezaznamenávají a všechnu statistiky jsou zcela anonymní.

## Aktivace

Před dokončením instalace se zobrazí Průvodce aktivací produktů Widgit. Pro aktivaci programu budete potřebovat váš licenční klíč pro InPrint 3.

Pro pomoc s aktivací si přečtěte průvodce 'Průvodce aktivací InPrint3'

Až bude instalace InPrint3 úplná, klikněte na tlačítko, 'Dokončit'.

## Kontaktujte nás

Pro další pomoc a asistenci kontaktujte podporu na

| Web:     | <u>www.alternativnikomunikace.cz</u> |  |
|----------|--------------------------------------|--|
|          | www.widgit.com/suppport              |  |
| Telefon: | 222518280                            |  |
| Email:   | spcvadyreci@seznam.cz                |  |